ANEXO I - INSTRUÇÕES – Alteração de estoque – Doação de gêneros alimentícios

SED - PERFIL – ESCOLA

| nício » Serviços Escolares » Alimenta | ação Escolar » Operações de Alimentação » Alteração de Estoque                                                    |
|---------------------------------------|----------------------------------------------------------------------------------------------------|
| Q Acesso rápido                       | Consulta de Alteração de Estoque                                                                                  |
| Aluno                                 |                                                                                                    |
| Diário de Classe                      | Diretona de Ensino: CENTRO DESTE *                                                                                |
| Financeiro                            | - Escola: ALBERTO TORRES -                                                                                        |
| Gestão DE/SEE                         | Linha de Produto: Todos                                                                                           |
| Gestão do Sistema                     | Produto: Todos *                                                                                                  |
| Gestão Escolar                        | Lote: Todos -                                                                                                    |
| Avaliação 360                         | Data de Validade: Todos                                                                                           |
| Cadastro de Alunos                    | Mostrar Produtos com Estoque Zerado?                                                                              |
| Cadastro de Escolas                   | •                                                                                                    |
| Calendário Escolar                    | •                                                                                                    |
| Conselho de Escola                    | Os registros com quantidade em vermelho estão pendentes de aprovação referente a última solicitação de alteração  |
| Enviar Notificações                   | os registros com quanticade com remitinto estas perdentes de aprovação reletente a unima solicitação de anelação. |
| Grade Horária                         | ▼ X                                                                                                    |

## Acessar serviços escolares > alimentação escolar > Operações de Alimentação > Alteração de estoque

## Clicar em pesquisar: aparece a relação de todos os produtos do estoque.

| H                         |                                                         |            |                |                              |                             | ≣ Es                | colher Colunas    | 🖨 Imprimii | Gerar Excel |    | Gerar PDF     |
|---------------------------|---------------------------------------------------------|------------|----------------|------------------------------|-----------------------------|---------------------|-------------------|------------|-------------|----|---------------|
| Mostrar 10                | ✓ registros                                             |            |                |                              |                             |                     |                   |            | Filtro      |    |               |
| Linha ↓≛<br>de<br>Produto | Nome do<br>Produto                                      | ↓î<br>Lote | ↓†<br>Validade | Qtd. I<br>Disponível<br>(kg) | Qtd. I<br>Bloqueada<br>(kg) | Tipo de<br>Bloqueio | Alterar qtd. para | 1î         | Tipo Motivo | ţţ | Justificativa |
| ARROZ                     | ARROZ<br>PARBOILIZADO<br>¿ TIPO 1,<br>LONGO FINO        | 08         | 19/09/2020     | 115,0000                     | 0                           |                     |                   | Sele       | ecione      | •  | C             |
| ARROZ                     | ARROZ<br>PARBOILIZADO<br>¿ TIPO 1,<br>LONGO FINO        | 12         | 24/01/2021     | 270,0000                     | 0                           |                     |                   | Sele       | ecione      | •  | C             |
| AÇUCAR                    | ACUCAR<br>CRISTAL                                       | 011995     | 18/03/2021     | 20,0000                      | 0                           |                     |                   | Sele       | ecione      | •  | C             |
| AÇUCAR                    | ACUCAR<br>CRISTAL                                       | 031995     | 22/08/2021     | 15,0000                      | 0                           |                     |                   | Sele       | ecione      | •  | C             |
| BEBIDA<br>LÁCTEA          | MISTURA<br>PARA O<br>PREPARO DE<br>LEITE COM<br>MORANGO | 03         | 02/12/2020     | 340,0000                     | 0                           |                     |                   | Sele       | ecione      | •  | C             |

Ou selecione no filtro o produto a ser doado, atendendo ao período de vencimento estipulado, registrar a quantidade que irá ficar no estoque, por ex. Caso seja o quantitativo todo do produto a ser doado, na coluna -**alterar**  ANEXO I - INSTRUÇÕES – Alteração de estoque – Doação de gêneros alimentícios

**quantidade-** registre 0 (zero) – selecionar – na coluna – **tipo motivo**, no caso – **DOAÇÃO.** 

| Nome I†<br>do<br>Produto                    | ↓î<br>Lote | ↓†<br>Validade | Qtd. ‡†<br>Disponível<br>(kg) | Qtd. \$<br>Bloqueada<br>(kg) | Tipo de<br>Bloqueio | .↓†<br>Alterar qtd. para | ↓↑<br>Tipo Motivo | lt<br>Justificativa |
|---------------------------------------------|------------|----------------|-------------------------------|------------------------------|---------------------|--------------------------|-------------------|---------------------|
| CARNE<br>BOVINA<br>PATINHO<br>ISCAS<br>CONG | 1          | 06/02/2021     | 12,0000                       | 0                            |                     | 6,0000                   | DOAÇÃO 🔻          | C                   |

Coluna justificativa – clicar para abrir – Justificativa da alteração

Justificar informando: Doação para aluno: Nome ou nº RA

| Descriçã | io:       |                |                |              |          |       |          |   |
|----------|-----------|----------------|----------------|--------------|----------|-------|----------|---|
| Produt   | os doados | aos alunos - R | RA 1234 - 3kg; | RA 5678 -3kg |          |       |          |   |
|          |           |                |                |              |          |       |          |   |
|          |           |                |                |              |          |       |          |   |
|          |           |                |                |              |          |       | /        | 8 |
|          |           |                |                |              |          | Salva | r Fechar |   |
|          |           |                |                |              |          | Salva | r Fechar |   |
| roduto   |           |                | (kg)           | (kg)         | Bioqueio | Salva | r Fechar |   |
| CARNE    |           |                | (kg)           | (kg)         | Bioqueio | Salva | r Fechar |   |

Justificar – Salvar > encaminhado para Diretoria validar

## Perfil Diretoria de Ensino:

Cabe a DIRETORIA DE ENSINO avaliar todas as informações cadastradas pela unidade escolar, para posterior validação da alteração de estoque solicitada.

**IMPORTANTE:** Esta validação só poderá ser realizada e autorizada pela Diretoria de Ensino se todos os procedimentos forem atendidos, conforme orientação constante deste Comunicado.